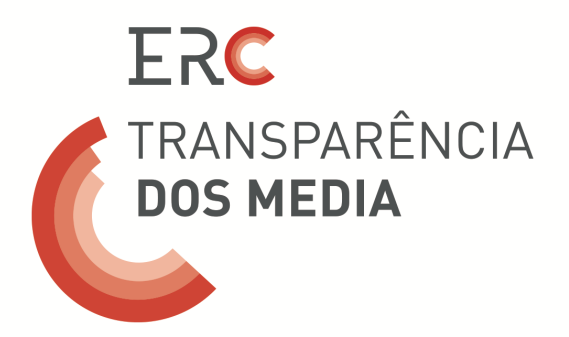

# Plataforma Digital da Transparência

https://transparencia.erc.pt

# Manual de Utilização

Lisboa, 11 de abril de 2016

Com alterações introduzidas a 13 de abril de 2016, a 04 de maio e a 03 de outubro.

Últimas alterações introduzidas a 05 de abril de 2017.

#### Sigilo e Direitos de propriedade

As informações contidas neste documento são propriedade da Bizdirect e não poderão ser disseminadas, distribuídas ou de qualquer outra forma passadas a terceiros, sem o expresso consentimento escrito da Bizdirect.

A Bizdirect compromete-se a manter absoluto sigilo sobre todas as informações a que teve, ou venha a ter acesso no âmbito deste projeto, não as disseminando ou distribuindo a terceiros, sem o expresso consentimento escrito do cliente.

# ÍNDICE

| 1. | INTRODUÇÃO                                          | 4  |
|----|-----------------------------------------------------|----|
|    | 2. ESTRUTURA                                        | 7  |
|    | 3. REGISTO DO UTILIZADOR                            | 10 |
|    | 3.1Acesso à Plataforma                              | 14 |
|    | 3.2 Recuperar a palavra-passe                       | 15 |
|    | 3.3Adicionar uma nova entidade                      | 17 |
|    | 4. INSERÇÃO E ATUALIZAÇÃO DE DADOS SOBRE A ENTIDADE | 20 |
|    | 4.1 Dados identificativos da entidade               | 20 |
|    | 4.2Composição da entidade                           | 21 |
|    | 4.3 Estrutura do capital social                     | 23 |
|    | 4.40CS                                              | 31 |
|    | 4.5Caracterização financeira                        | 33 |
|    | 4.6 Governo Societário                              | 37 |
|    | 5. COMPROVATIVO                                     | 40 |

# 1. INTRODUÇÃO

Este manual de utilização pretende ilustrar as funcionalidades desenvolvidas no contexto da **Plataforma Digital da Transparência**.

Esta Plataforma foi especificamente concebida para permitir ao universo de regulados da Entidade Reguladora para a Comunicação Social (ERC) o cumprimento, de forma cómoda e eficiente, das obrigações previstas na Lei n.º 78/2016, de 29 de julho (Lei que regula a promoção da transparência da titularidade, da gestão e dos meios de financiamento das entidades que prosseguem atividades de comunicação social), e no Regulamento n.º 348/2016, que estabelece as regras sobre a transparência dos principais meios de financiamento e sobre o relatório anual de governo societário das entidades que prosseguem atividades de comunicação social (*Diário da República*, 2.ª série, n.º 64, de 1 de abril).

Através desta Plataforma, todos os regulados devem comunicar à ERC a relação dos titulares por conta própria ou por conta de outrem, e usufrutuários de participações no capital social das entidades que prosseguem atividades de comunicação social, juntamente com a composição dos seus órgãos sociais e a identificação do responsável pela orientação editorial e supervisão dos conteúdos.

As entidades obrigadas a ter contabilidade organizada devem ainda comunicar informação relativa aos principais fluxos financeiros e as sociedades devem elaborar um relatório anual sobre as estruturas e práticas de governo societário por si adotadas.

Recorde-se que estão abrangidas por este diploma as entidades reguladas pela ERC, descritas no artigo 6.º dos seus Estatutos (Lei n.º 53/2005, de 8 de novembro) como «todas as entidades que, sob jurisdição do Estado Português, prossigam atividades de comunicação social».

Como se detalhará mais à frente neste documento, o registo é o primeiro passo para o acesso e utilização à Plataforma Digital da Transparência.

Para se registar na Plataforma, o utilizador deve aceder à página de entrada da Plataforma, através do endereço https://transparencia.erc.pt, onde é efetuado o *login*, e selecionar a opção **«Registar novo utilizador?»**.

No processo de registo, o utilizador deverá indicar a Entidade à qual o registo fica associado, que corresponde à pessoa singular ou coletiva que detém diretamente um ou vários Órgãos de Comunicação Social (OCS).

O utilizador deverá ainda identificar o ou os OCS que a Entidade detém e que ficarão associados ao mesmo registo, indicando a Designação e N.º de Registo (na ERC) do ou dos mesmos.

O registo é sujeito a um processo de validação por parte dos serviços da ERC, sendo que apenas após esta validação poderão os regulados entrar na Plataforma.

No preenchimento dos campos da Plataforma, os utilizadores devem ter em consideração as seguintes **especificações gerais**:

- ✓ Os campos de preenchimento obrigatório estão assinalados com asterisco (\*).
- As várias áreas da Plataforma poderão ser preenchidas progressivamente. O utilizador deve ir gravando à medida que vai inserindo informações nas várias áreas, sob pena de perder os dados fornecidos.
- Uma mensagem de «Sucesso» aparece sempre que os campos da Plataforma foram corretamente preenchidos. Caso contrário, surgirá uma mensagem de «Erro» ou de «Alerta» indicando as falhas no preenchimento.
- Ao selecionar o botão de ajuda
   serão apresentadas ao utilizador descrições sobre cada um dos campos e sobre como proceder ao preenchimento de forma correta.

Nos pontos seguintes explica-se a estrutura, funcionalidades e como os utilizadores devem preencher os campos da Plataforma Digital da Transparência.

Ao longo do documento são usadas as siglas referidas na Tabela 1:

# Tabela 1 – Siglas

| Expressão | Significado                                   |
|-----------|-----------------------------------------------|
| ERC       | Entidade Reguladora para a Comunicação Social |
| OCS       | Órgão da Comunicação Social                   |
| NIF       | Número de Identificação Fiscal                |
| NIPC      | Número de Identificação de Pessoa Coletiva    |

# 2. ESTRUTURA

A Plataforma Digital da Transparência foi especificamente concebida para permitir ao universo de regulados da ERC o cumprimento, de forma cómoda e eficiente, das obrigações previstas na Lei n.º 78/2016, de 29 de julho.

Esta ferramenta eletrónica apresenta uma estrutura simplificada e facilmente percetível, cujo desenho obedece ao objetivo de corresponder aos diferentes tipos de informação que os destinatários da Lei devem comunicar à ERC.

Assim, os dados a reportar para cada entidade organizam-se em **seis blocos distintos**: Identificação da entidade; Composição da entidade, Estrutura do capital social, Órgão de Comunicação Social (OCS), Caracterização Financeira; Governo Societário.

1. **Identificação da entidade**: pretende-se que o utilizador indique informações relativas à Entidade que prossegue atividades de comunicação social:

| Aviso os dados da e            | ntidade terão de ser gravados antes de se adicior | nar uma estrutura ou co | mposição financeira | a.    |      |
|--------------------------------|---------------------------------------------------|-------------------------|---------------------|-------|------|
| )esignação da<br>entidade      | A empresa da Transparência                        |                         |                     |       |      |
| IIPC                           | 00000000                                          | Ativida                 | de Principal *      | Outra | •    |
| orreio eletrónico *            | aaaa.aaaaaaa@aaa.pt                               | Telefor                 | e geral             |       |      |
| Contabilidade<br>organizada? * | ● Sim<br>● Não                                    | Capita                  | Social *            |       | 0,00 |
| orada                          |                                                   |                         |                     |       |      |
| ódigo Postal                   |                                                   | Localio                 | ade                 |       |      |
| istrito *                      | Lisboa                                            | •                       |                     |       |      |
| ipo de Sociedade *             | Cooperativa                                       |                         |                     |       |      |

 Composição da entidade: pretende-se que o utilizador identifique os órgãos sociais da Entidade que prossegue atividades de comunicação social:

| Composiçã | o da entidade         |                      |               |            |      |
|-----------|-----------------------|----------------------|---------------|------------|------|
|           |                       |                      |               | <b>+</b> N | lovo |
| lif       | Nome da pessoa        | Tipo de órgão social | Função        |            |      |
| 00000000  | Senhora Transparência | Sócio Gerente        | Sócio Gerente | Q Ver      |      |
| 00000001  | Manuel Transparente   | Sócio Gerente        | Sócio Gerente | Q Ver      |      |
|           |                       |                      |               |            |      |
|           |                       |                      |               |            |      |
|           |                       |                      |               |            |      |

3. Estrutura do capital social / Participações sociais: identificação dos detentores do capital social da Entidade que prossegue atividades de comunicação social.

| <ul> <li>Estrutura do Capital Social / Particip</li> </ul> | ações Sociais - <b>Repo</b> i | rtados 70,000% de 100%  |                     |        |
|------------------------------------------------------------|-------------------------------|-------------------------|---------------------|--------|
| * Clique para completar a informação d                     | este accionista.              |                         |                     |        |
| ● Inserção em massa                                        |                               |                         |                     | + Novo |
| Titular                                                    | NIF/NIPC                      | Percentagem de detenção | Tipo de detenção    |        |
| * cmmm                                                     | XXXXXXXXXXX                   | 20,000                  | Diretamente detidas | Q \/er |
| Manuel Transparência                                       | 00000001                      | 10,000                  | Diretamente detidas | Q \/er |
| Maria da Transparência                                     | 00000000                      | 40,000                  | Diretamente detidas | Q Ver  |

4. Órgão de Comunicação Social (OCS): identificação do ou dos OCS da Entidade que prossegue atividades de comunicação social.

| ▲ OCSs                    |                   |      |         |
|---------------------------|-------------------|------|---------|
|                           |                   |      | + Novo  |
| Designação                | Número de registo |      |         |
| O Jornal da Transparência | 000000            | QVer | <b></b> |
|                           |                   |      |         |
|                           |                   |      |         |
|                           |                   |      |         |

5. **Caracterização financeira**: para Entidades obrigadas a ter contabilidade organizada, reporte das informações previstas na Lei e no Regulamento:

| <ul> <li>Caraterização finan</li> </ul> | iceira                           |                                          |       |      |
|-----------------------------------------|----------------------------------|------------------------------------------|-------|------|
|                                         |                                  |                                          | +     | Novo |
| Ano                                     | Montantes dos rendimentos totais | Montantes dos passivos totais no balanço |       |      |
| 2015                                    | 12000                            | 0                                        | Q Ver |      |
|                                         |                                  |                                          |       |      |
|                                         |                                  |                                          |       |      |

6. **Governo Societário**: as Entidades que, sob forma societária, prosseguem atividades de comunicação social devem reportar as informações previstas na Lei e no Regulamento

▲ Governo Societário

|                                         | + Novo |  |
|-----------------------------------------|--------|--|
| Ano Anexo                               |        |  |
| A sua pesquisa não retornou resultados! |        |  |
|                                         |        |  |
|                                         |        |  |
|                                         |        |  |

#### **3.** REGISTO DO UTILIZADOR

O registo é o primeiro passo para o acesso e utilização à Plataforma Digital da Transparência. Cada registo corresponde a uma entidade.

A ENTIDADE CORRESPONDE À PESSOA SINGULAR OU COLETIVA QUE PROSSEGUE ATIVIDADES DE COMUNICAÇÃO SOCIAL, DETENTORA DE UM OU MAIS ÓRGÃOS DE COMUNICAÇÃO SOCIAL.

Para se registar na Plataforma, o utilizador deve aceder à página de entrada da Plataforma, através do endereço <u>https://transparencia.erc.pt</u>, onde é efetuado o *login*, e selecionar a opção «**Registar novo utilizador?**».

| ERC                                                      |        | Entrar |
|----------------------------------------------------------|--------|--------|
| Entrar                                                   |        |        |
| Email                                                    |        |        |
| Palavra-passe                                            |        |        |
|                                                          | Entrar |        |
| Registar novo utilizador?<br>Esqueceu a sua palavra-pass | e?     |        |

É pedido ao utilizador que indique o seu nome e email e escolha uma palavra-passe.

A PALAVRA-PASSE DEVERÁ TER NO MÍNIMO 8 CARATERES E CONTER LETRAS (MAIÚSCULAS E MINÚSCULAS), NÚMEROS E CARACTERES ESPECIAIS (COMO HÍFENS).

O utilizador terá ainda de declarar que tem poder para o ato, selecionando a opção em que atesta: «Declaro que me encontro devidamente mandatado para inserir informação sobre as empresas que abaixo indico».

| Crie um novo registo.         Nome       Pessoa legalmente mandatada para fazer o reporte         E-mail       Endereço de correio eletrónico da pessoa legalmente mandatada para fazer o reporte         Palavra-passe       Deverá ter um mínimo de 8 caracteres, conter letras minúsculas e maiúsculas, números e caracteres especiais |  |
|----------------------------------------------------------------------------------------------------|--|
| Nome         Pessoa legalmente mandatada para fazer o reporte           E-mail         Endereço de correio eletrónico da pessoa legalmente mandatada para fazer o reporte           Palavra-passe         Deverá ter um mínimo de 8 caracteres, conter letras minúsculas e maiúsculas, números e caracteres especiais                     |  |
| E-mail       Endereço de correio eletrónico da pessoa legalmente mandatada para fazer o reporte         Palavra-passe       Deverá ter um mínimo de 8 caracteres, conter letras minúsculas e maiúsculas, números e caracteres especiais                                                                                                   |  |
| Palavra-passe Deverá ter um mínimo de 8 caracteres, conter letras minúsculas e maiúsculas, números e caracteres especiais                                                                                                    |  |
|                                                                                                    |  |
| Confirme sua palavra-<br>passe                                                                                                    |  |
| 🔲 "Declaro que me encontro mandatado para inserir informação sobre as entidades que abaixo indico"                                                                                                    |  |
|                                                                                                    |  |

De seguida, o utilizador deve associar-se a uma Entidade e a um Órgão de Comunicação Social (OCS).

Para se associar a uma Entidade e a um OCS, o utilizador deverá preencher os dados sobre a Entidade e o OCS.

A informação a fornecer sobre a Entidade compreende a Designação, o NIF ou NIPC, se é uma pessoa singular ou coletiva e se detém diretamente um OCS.

Se a Entidade for detentora direta de um OCS, deve selecionar o quadrado respetivo.

| TRANSPARÊNCIA<br>DOS MEDIA<br>ERC |                                                                                                    |   |
|-----------------------------------|----------------------------------------------------------------------------------------------------|---|
| passe                             |                                                                                                    |   |
|                                   | 🗏 "Declaro que me encontro mandatado para inserir informação sobre as entidades que abaixo indico" |   |
| Informação da(s) Entid            | ade(s)                                                                                             |   |
| Adicionar nova Entidade           |                                                                                                    |   |
|                                   |                                                                                                    | × |
| Designação                        | Nome da entidade, pessoa singular ou coletiva, que prossegue atividades de comunicação social      |   |
| NIF/NIPC                          | Número fiscal da pessoa singular ou coletiva que prossegue atividades de comunicação social        |   |
|                                   | ✓ Detém diretamente OCS?                                                                           |   |
| Pessoa singular ou                | Coletiva                                                                                           |   |
| coletiva?                         | Singular                                                                                           |   |

A informação a fornecer sobre o OCS compreende a Designação, o N.º de Registo (na ERC) e o NIF ou NIPC da Entidade que detém o OCS.

Será possível ao utilizador adicionar várias Entidades e/ou OCS no momento do registo, para tal bastando carregar num dos botões de «**Adicionar nova Entidade**» ou «**Adicionar novo OCS**».

| C DOS MEDIA<br>ERC                    |                                                              | E   |
|---------------------------------------|--------------------------------------------------------------|-----|
| Informação do(s) OCS                  | S(S)                                                         |     |
| Adicionar novo OCS                    |                                                              |     |
| Designação                            | Nome do Órgão de Comunicação Social (OCS)                    |     |
| N.º de Registo                        | N.º de registo do OCS na Unidade de Registos da ERC          |     |
| NIF/NIPC da Entidade<br>que detém OCS | Número fiscal da pessoa singular ou coletiva que detém o OCS |     |
|                                       |                                                              | Dee |

Efetuado este preenchimento, o utilizador deve carregar no botão «Registo».

#### No ecrã surgirá a seguinte mensagem:

| C TRANSPARÉNCIA<br>DOS MEDIA<br>ERC | Entrar |
|-------------------------------------|--------|
|                                     |        |

Confirmação de correio eletrónico.

Por favor, verifique seu e-mail para validar o seu registo.

Tal significa que será enviado ao utilizador uma mensagem por correio eletrónico para este confirmar o seu endereço de correio eletrónico.

#### Confirme o seu registo CRM:0003290

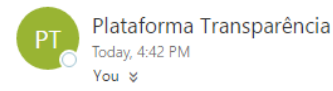

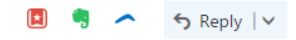

Os serviços da ERC receberam um pedido de registo na Plataforma Digital da Transparência através deste endereço de correio eletrónico.

Queira por favor confirmar que efetuou este pedido junto da ERC através do seguinte link: link

Se não efetuou este pedido, queira ignorar esta mensagem ou contactar a ERC, reportando a situação, através do endereço de correio eletrónico info.transparencia@erc.pt

Os serviços da ERC.

Quando confirma o endereço eletrónico, seguindo o *link* que consta do corpo da mensagem, o utilizador será reencaminhado para uma janela onde surgirá a seguinte mensagem:

| C TRANSPARÊNCIA<br>DOS MEDIA<br>ERC |        |                                                    |        |  |
|-------------------------------------|--------|----------------------------------------------------|--------|--|
| Entrar                              |        | Sucesso ✔<br>O seu email foi validado com sucesso. |        |  |
| Utilizador                          |        |                                                    | Fechar |  |
| Palavra-passe                       |        |                                                    |        |  |
|                                     | Entrar |                                                    |        |  |
| Registar novo utilizador?           |        |                                                    |        |  |
| Esqueceu a sua palavra-passe        | ?      |                                                    |        |  |
|                                     |        |                                                    |        |  |

# O REGISTO APENAS FICARÁ CONCLUÍDO DEPOIS DA VALIDAÇÃO DO PEDIDO DE REGISTO PELOS SERVIÇOS DA ERC.

Se o utilizador tentar aceder à plataforma sem o registo estar validado, surgirá a seguinte mensagem no ecrã:

# DOS MEDIA

# Estamos a validar a sua conta.

linha telefónica de apoio com o número 210 107 009, disponível das 9h30m às 17h30m.

No processo de validação, o utilizador poderá ser contactado pelos serviços da ERC, através do email <u>info.transparencia@erc.pt</u> ou por telefone, para esclarecimento de dúvidas.

Quando um pedido de registo é validado, o utilizador recebe automaticamente uma mensagem de confirmação através do correio eletrónico:

APÓS A VALIDAÇÃO DO ACESSO, O UTILIZADOR ESTÁ DEVIDAMENTE AUTENTICADO PARA ACEDER À PLATAFORMA E ADICIONAR INFORMAÇÕES SOBRE A ENTIDADE OU ENTIDADES CRIADAS, BEM COMO SOBRE O(S) RESPETIVO(S) OCS.

#### 3.1 Acesso à Plataforma

Para entrar na Plataforma, o utilizador deverá digitar o endereço <u>https://transparencia.erc.pt</u>, onde poderá efetuar o *login*, inserindo o e-mail (**que corresponde ao endereço de e-mail indicado no registo**) e a palavra-passe que selecionou no pedido de registo.

De seguida, deve carregar no botão «Entrar».

| CTRANSPARÊNCIA<br>DOS MEDIA<br>ERC |                                   |  |
|------------------------------------|-----------------------------------|--|
| Entrar                             |                                   |  |
| Email                              | O campo utilizador é obrigatório! |  |
| Palavra-passe                      |                                   |  |
| (                                  | Entrar                            |  |
| Registar novo utilizador?          |                                   |  |
| Esqueceu a sua palavra-pas         | se?                               |  |
|                                    |                                   |  |

# 3.2 Recuperar a palavra-passe

O utilizador poderá pedir uma nova palavra-passe na página de entrada da Plataforma, no endereço <u>https://transparencia.erc.pt</u>, carregando na opção **«Esqueceu a sua palavra-passe?**».

| CTRANSPARÊNCIA<br>DOS MEDIA<br>ERC |                                   | <br>Er | ntrar |
|------------------------------------|-----------------------------------|--------|-------|
| Entrar                             |                                   |        |       |
| Email                              | O campo utilizador é obrigatório! |        |       |
| Palavra-passe                      | Entrar                            |        |       |
| Registar novo utilizador?          |                                   |        |       |
| Esqueceu a sua palavra-pas         | se?                               |        |       |

O utilizador deverá indicar o email, reproduzir o texto visível na imagem e carregar no botão «Submeter».

| Esqueceu a s<br>Introduza o seu utiliza | sua palavra-passe?<br><sup>ador.</sup> |  |
|-----------------------------------------|----------------------------------------|--|
| E-mail                                  | Introduza o texto visível na imagem:   |  |

No écrã surgirá a seguinte mensagem:

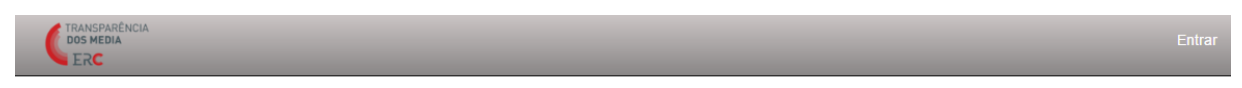

Recebeu uma palavra-passe temporária. Por favor, verifique o seu e-mail.

Uma palavra-passe temporária será gerada automaticamente e enviada ao utilizador por mensagem de correio eletrónico.

Recuperação de palavra-passe CRM:0003292

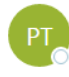

Plataforma Transparência Today, 4:59 PM You ¥ 🛃 🍓 \land 🍤 Reply | 🗸

Os serviços da ERC receberam um pedido de alteração da palavra passe de acesso à sua conta na Plataforma Digital da Transparência através deste endereço de correio eletrónico.

Esta é a palavra passe temporária que lhe permite definir uma nova password definitiva: JPD5&i.

Deve entrar na Plataforma Digital da Transparência colocando o -email de utilizador e a palavra passe temporária recebida por correio eletrónico.

Será redirecionado para um formulário que lhe permite definir a nova palavra passe de acesso à sua conta na Plataforma. Essa palavra passe deve ter 8 ou mais carateres, pelo menos uma letra maiúscula, um número e um carater especial (por exemplo, % ou \$, ou qualquer outro que não seja nem letra nem número).

Se não efetuou este pedido, queira ignorar esta mensagem ou contactar a ERC, reportando a situação, através do endereço de correio eletrónico info.transparencia@erc.pt.

O utilizador terá de alterar a palavra-passe no primeiro *login* que efetuar depois de receber a palavrapasse temporária. Quando efetua o *login* e coloca a palavra-passe temporária, abre-se um formulário de alteração da palavra-passe.

A «palavra-passe atual» corresponde à palavra-passe temporária recebida por e-mail.

A NOVA PALAVRA-PASSE DEVERÁ IGUALMENTE TER NO MÍNIMO 8 CARATERES E CONTER LETRAS (MAIÚSCULAS E MINÚSCULAS), NÚMEROS E CARACTERES ESPECIAIS (COMO HÍFENS).

| TRANSPARÊNCIA<br>DOS MEDIA<br>ERC |                                                                                                    | Entrar |
|-----------------------------------|----------------------------------------------------------------------------------------------------|--------|
| Alterar palavr                    | a-passe.                                                                                                    |        |
|                                   | A palavra-passe deverá ter no mínimo 8 carateres e conter letras (maiúsculas e minúsculas), números e caracteres especiais. ( ex:<br>@#\$%&!?() | :      |
| Nova palavra-passe                |                                                                                                    |        |
| Confirmação da<br>palavra-passe   |                                                                                                    |        |
|                                   | Alterar palavra-passe                                                                                                    |        |
|                                   |                                                                                                    |        |

A alteração da palavra-passe é confirmada através de uma mensagem que surgirá no ecrã:

| C TRANSPARÊNCIA<br>DOS MEDIA<br>ERC |                                                            |  |
|-------------------------------------|------------------------------------------------------------|--|
| Entrar                              | Sucesso ✓<br>A sua palavra-passe foi alterada com sucesso. |  |
| E-mail                              | recnar                                                     |  |
| Palavra-passe                       |                                                            |  |
|                                     | Entrar                                                     |  |
| Registar novo utilizador?           |                                                            |  |
| Esqueceu a sua palavra-passe        | e?                                                         |  |
|                                     |                                                            |  |

#### 3.3 Adicionar uma nova entidade

O mesmo utilizador poderá comunicar informações sobre várias Entidades, desde que esteja mandatado para tal. Depois de ter efetuado o *login* para entrar na Plataforma, será possível ao utilizador adicionar uma nova Entidade. Para o efeito, deverá selecionar o botão **«+ Nova Entidade»**.

| CIRANSPARÊNCIA<br>DOS MEDIA<br>ERC | a Entidade 🛛 A empresa da Transparência 🔹        | Obter comprovativo                      | Bem-vindo A Senhora Transparência ! | Sair |
|------------------------------------|--------------------------------------------------|-----------------------------------------|-------------------------------------|------|
| 🕈 ゝ A empresa da Transparência     |                                                  |                                         |                                     |      |
| 🛢 A empresa da Tr                  | ransparência                                     |                                         |                                     |      |
| * Aviso os dados da entid          | lade terão de ser gravados antes de se adicionar | uma estrutura ou composição financeira. |                                     |      |
| Designação da<br>entidade          | A empresa da Transparência                       |                                         |                                     | ]    |
| NIPC                               | 00000000                                         |                                         |                                     |      |

Ao carregar neste botão, será apresentado um formulário no qual o utilizador, sobre a nova Entidade, deve preencher os campos Designação, NIF ou NIPC, se é pessoa singular ou coletiva e se detém diretamente um Órgão de Comunicação Social (OCS). Deverá ainda selecionar a opção «Adicionar novo OCS» e indicar a Designação e N.º de Registo (na ERC) do mesmo, bem como o NIF ou NIPC da Entidade detentora. Terminado o preenchimento, o utilizador deverá carregar no botão «**Guardar**».

| CIRANSPARÊNCIA<br>DOS MEDIA<br>ERC                     | ova Entidade A empresa da Transparência 🔹 Obter compre | ivativo Bem-vindo A Senhora Transparência I Sair |
|--------------------------------------------------------|--------------------------------------------------------|--------------------------------------------------|
| 🛢 Nova Entidade                                        | )                                                      |                                                  |
| Designação<br>NIF/NIPC                                 | ✓ Detém diretamente OCS?                               | •                                                |
| Pessoa singular ou<br>coletiva?<br>Informação do(s) O( | ● Coletiva<br>● Singular<br>CS(\$)                     |                                                  |
| Adicionar novo OCS                                     |                                                        | Guardar                                          |

No ecrã vai surgir uma mensagem de «Sucesso», informando que a nova Entidade adicionada será objeto de validação pelos serviços da ERC.

| <ul> <li>CERANGPARENDIA<br/>dos MEDIA</li> <li>A empresa da Transparênc</li> <li>A empresa da</li> <li>A empresa da</li> </ul> | Nova Entidade<br>cia<br>Transpa<br>ntidade terão q | Obler comprovativo<br>Sucesso ✓<br>Entidade criada com sucesso, p<br>acesso seja validado internamen | oderá consultar/atualizar a entidade<br>nte. | e assim que o | vindo A Senhora Transparência I | Sair |
|----------------------------------------------------------------------------------------------------|----------------------------------------------------|----------------------------------------------------------------------------------------------------|----------------------------------------------|---------------|---------------------------------|------|
| Designação da<br>entidade                                                                                                    | A empresa                                          | da Transparência                                                                                     |                                              |               |                                 |      |
| NIPC                                                                                                    | 00000000                                           |                                                                                                    |                                              |               |                                 |      |
| Correio eletrónico *                                                                                                    | carla.martin                                       | s@erc.pt                                                                                             | Telefone geral                               |               |                                 |      |
| Contabilidade<br>organizada? *                                                                                                 | <ul><li>Sim</li><li>Não</li></ul>                  |                                                                                                    | Capital Social *                             |               | 0,00                            |      |
| Morada                                                                                                    |                                                    |                                                                                                    |                                              |               |                                 |      |
| Código Postal                                                                                                    |                                                    |                                                                                                    | Localidade                                   |               |                                 |      |
|                                                                                                    |                                                    |                                                                                                    |                                              |               | H Guardar                       |      |

Quando a nova Entidade adicionada é validada pelos serviços da ERC, o utilizador recebe por correio eletrónico uma mensagem de confirmação.

# 4. INSERÇÃO E ATUALIZAÇÃO DE DADOS SOBRE A ENTIDADE

Quando um utilizador associado a uma única Entidade acede à Plataforma, entra diretamente na página dessa Entidade, sobre a qual pode preencher, editar ou consultar dados.

Os utilizadores que representam legalmente mais do que uma Entidade podem selecionar no menu a Entidade sobre a qual pretendem comunicar informação. Para facilitar a consulta, o menu está organizado em **«Empresas»** (pessoas coletivas) e **«Pessoas»** (pessoas singulares).

Ao selecionar uma determinada Entidade, o utilizador será encaminhado para a página correspondente.

| Bizdirect1                                                     | Empresas<br>Biodrect1<br>Pessoas<br>Mário Filipe<br>Mário Filipe 3<br>Mário Filipe 3 |                |                     |
|----------------------------------------------------------------|--------------------------------------------------------------------------------------|----------------|---------------------|
| Designação da<br>entidade                                      | Bizdirect1                                                                           |                |                     |
| NIF/NIPC                                                       | 231019345                                                                            |                |                     |
| Correio *<br>eletrónico                                        | mario@gmail.com                                                                      | Telefone geral | 912775548           |
| Contabilidade<br>organizada?                                   | <ul><li>● Sim</li><li>● Não</li></ul>                                                | Capital Social | 465,00              |
|                                                                |                                                                                      |                |                     |
| Morada                                                         | Travessa da boa Vontade nº18                                                         |                |                     |
| Morada<br>Código Postal                                        | Travessa da boa Vontade nº18<br>2580-131                                             | Localidade     | Cadafáis - Alenquer |
| Morada<br>Código Postal                                        | Travessa da boa Vontade nº18 2580-131                                                | Localidade     | Cadafáis - Alenquer |
| Morada<br>Código Postal                                        | Travessa da boa Vontade nº18<br>2580-131<br>entidade                                 | Localidade     | Cadafáis - Alenquer |
| Morada<br>Código Postal<br>• Composição da<br>• Governo Societ | Travessa da boa Vontade nº18<br>2580-131<br>entidade                                 | Localidade     | Cadafáis - Alenquer |

O utilizador pode consultar, inserir, editar ou eliminar informações em todas estas áreas da Plataforma às quais tenha acesso, de acordo com o seu perfil: Identificação da entidade; Composição da entidade, Estrutura do capital social, OCS, Caracterização Financeira e Governo Societário.

#### 4.1 Dados identificativos da entidade

Nesta área surgirão já a Designação e o NIF/NIPC da entidade, indicados durante o período de registo, tratando-se de **campos que não poderão ser alterados**. Os campos de preenchimento obrigatório

surgem assinalados com um asterisco (\*): correio eletrónico, se a entidade tem contabilidade organizada, o capital social da entidade (valor em Euros), o tipo de sociedade, o distrito e a atividade principal. Se a entidade não tiver capital social, deve manter o valor que surge por defeito (0,00). Na «Atividade Principal», o utilizador deve escolher entre «Comunicação Social» ou «Outra».

Após o preenchimento dos campos, o utilizador deve carregar no botão «Guardar».

Quando o preenchimento é corretamente efetuado, surge no ecrã uma mensagem de «**Sucesso**».

| A empresa da                   | Transparência                                   |                                            |       |
|--------------------------------|-------------------------------------------------|--------------------------------------------|-------|
|                                |                                                 |                                            |       |
| * Aviso os dados da e          | entidade terão de ser oravados antes de se adic | ionar uma estrutura ou composição financei | ra    |
|                                | nitidade telao de sel gravados antes de se ade  | onar ama estrutara oa composição miancon   | ια.   |
| Designação da<br>entidade      | A empresa da Transparência                      |                                            |       |
| NIPC                           | 00000000                                        | Atividade Principal *                      | Outra |
| Correio eletrónico *           | aaaa.aaaaaaa@aaa.pt                             | Telefone geral                             |       |
| Contabilidade<br>organizada? * | ● Sim<br>● Não                                  | Capital Social *                           | 0,00  |
| Norada                         |                                                 |                                            |       |
| Código Postal                  |                                                 | Localidade                                 |       |
| )istrito *                     | Lisboa                                          | <b>v</b>                                   |       |
| ipo de Sociedade *             | Cooperativa                                     |                                            |       |

#### 4.2 Composição da entidade

Nesta área, o utilizador pode inserir ou atualizar os dados relativos à composição dos órgãos sociais da Entidade.

Para inserir um novo titular de órgão social, o utilizador deverá selecionar a opção «+Novo».

| NO          |                     | Tino de órgão social | Funcão        |       |          |
|-------------|---------------------|----------------------|---------------|-------|----------|
|             | ine da pessoa       | lipo de olgao social | Fullçao       |       |          |
| 0000000 Ser | nhora Transparência | Sócio Gerente        | Sócio Gerente | Q Ver |          |
| 0000001 Ma  | nuel Transparente   | Sócio Gerente        | Sócio Gerente | Q Ver | <b>a</b> |

Na página que foi aberta o utilizador deve indicar a Função, o Tipo de Órgão Social, o Nome da Pessoa e o NIF. Pode ainda, como informação de caráter facultativo, indicar o prazo do mandato. A data do campo «**Mandato até**» não poderá ser inferior à data de «**Mandato de**». O Tipo de Sociedade surge automaticamente, na sequência do preenchimento dos dados sobre a Entidade, não podendo ser alterado. O Tipo de Sociedade previamente selecionado condiciona as opções de Função e Tipo de Órgão Social. Se nenhuma das opções se adequar ao que o utilizador pretende registar, deverá contactar o Grupo de Trabalho para a Transparência, através do email info.transparencia@erc.pt.

Após o preenchimento, o utilizador deve carregar no botão «Guardar».

Este preenchimento deve ser repetido para cada pessoa que desempenha funções nos órgãos sociais da entidade.

| composição da        | Childade                           |                                    |                               |                                      |  |
|----------------------|------------------------------------|------------------------------------|-------------------------------|--------------------------------------|--|
|                      |                                    |                                    |                               |                                      |  |
| Se nenhuma das opçô  | es "Tipo de Sociedade/Orgão social | /Função" se adequa ao que pretende | e registar, agradecemos o seu | u contacto info.transparencia@erc.pt |  |
| po de Sociedade *    | Sociedade comercial por quota      | s                                  |                               |                                      |  |
| po de órgão social * | Escolha uma opção                  |                                    |                               |                                      |  |
| inção *              | Escolha uma opção                  |                                    |                               |                                      |  |
| ome da pessoa *      |                                    |                                    |                               |                                      |  |
| F *                  |                                    |                                    |                               |                                      |  |
| andato de            |                                    | III Mandato a                      | até                           |                                      |  |

Quando o preenchimento é corretamente efetuado, surge no ecrã uma mensagem de «Sucesso».

Se pretender alterar informações relativas aos órgãos sociais da entidade, o utilizador deve carregar no botão <sup>Q ver</sup>. Se pretender eliminar um registo relativo à composição dos órgãos sociais, o utilizador deve carregar no botão

| ▲ Composição da entidade |                       |                      |               |       |        |  |  |  |  |
|--------------------------|-----------------------|----------------------|---------------|-------|--------|--|--|--|--|
|                          |                       |                      |               | 4     | - Novo |  |  |  |  |
| NIF                      | Nome da pessoa        | Tipo de órgão social | Função        |       |        |  |  |  |  |
| 000000000                | Senhora Transparência | Sócio Gerente        | Sócio Gerente | QVer  |        |  |  |  |  |
| 00000001                 | Manuel Transparente   | Sócio Gerente        | Sócio Gerente | Q Ver |        |  |  |  |  |
|                          |                       |                      |               |       |        |  |  |  |  |
|                          |                       |                      |               |       |        |  |  |  |  |
|                          |                       |                      |               |       |        |  |  |  |  |

#### 4.3 Estrutura do capital social / Participações sociais

Nesta área, o utilizador pode introduzir e atualizar a estrutura do capital social ou participações sociais associadas à Entidade que detém diretamente o OCS, bem como, se for existente, a descrição das participações qualificadas (iguais ou superiores a 5%) e a respetiva cadeia de imputação.

Deve ser incluída toda a estrutura de titularidade direta da Entidade e, para cada titular, o respetivo NIF ou NIPC, a percentagem de participação na Entidade em causa e o tipo de detenção, e a percentagem de direitos de voto, de acordo com o artigo 11.º, n.º 3, da Lei n.º 78/2015, de 29 de julho.

Cada titular deverá ser identificado num registo separado. O total das percentagens de detenção de todos os «acionistas» não poderá ultrapassar os 100%. Neste caso, o sistema gerará automaticamente uma mensagem de «**Erro**». O sistema fornece a informação sobre a percentagem de detenção direita já reportada.

Para adicionar um novo titular na descrição da estrutura do capital social da Entidade que diretamente detém o OCS, o utilizador deverá carregar no botão **«+Novo**».

| Estrutura do capital social |          |                         |                     |        |
|-----------------------------|----------|-------------------------|---------------------|--------|
| ● Inserção em massa         |          |                         |                     | + Novo |
| Accionista                  | NIF/NIPC | Percentagem de detenção | Tipo de detenção    |        |
| Manuel Transparência        | 00000001 | 50,000                  | Diretamente detidas | Q Ver  |
| Maria da Transparência      | 00000000 | 40,000                  | Diretamente detidas | Q Ver  |

Ao carregar o botão **«+Novo**», ser-lhe-á apresentado um formulário para preenchimento, onde deverá indicar se é pessoa singular ou coletiva, o NIF ou NIPC, a Designação ou Nome, a Percentagem de detenção e Direitos de voto e o Tipo de detenção. O campo **«Direitos de Voto»** visa identificar eventuais diferenças entre a percentagem de participação e o poder de voto que possa existir, por exemplo, na sequência de acordos parassociais ou outro tipo de restrições. Quando conclui o preenchimento para cada titular de participação social, o utilizador deve carregar no botão **«Guardar**».

| CIRANSPARÊNCIA<br>DOS MEDIA<br>ERC |                                             |      |                        | Bem-vindo A Senhora Transparência ! |     |
|------------------------------------|---------------------------------------------|------|------------------------|-------------------------------------|-----|
| > A empresa da Transparência       | 3                                           |      |                        |                                     |     |
| 🖥 Estrutura do ca                  | pital social                                |      |                        |                                     |     |
|                                    |                                             |      |                        |                                     | e   |
| Singular ou coletivo? *            | <ul><li>Singular</li><li>Coletivo</li></ul> |      | NIF/NIPC *             |                                     |     |
| Designação ou nome *               |                                             |      |                        |                                     |     |
| Morada                             |                                             |      |                        |                                     |     |
| Percentagem de<br>detenção *       |                                             |      | Direitos de voto (%) * |                                     |     |
| Tipo de detenção *                 | Escolha uma o                               | pção |                        |                                     | •   |
|                                    |                                             |      |                        |                                     |     |
|                                    |                                             |      |                        | 🗖 Guardar 🏾 🍝 Cancel                | lar |

Se pretender alterar informações relativas à estrutura do capital social da entidade, o utilizador deverá

carregar no botão 🔍 ver 🛛. Se pretender eliminar um registo, o utilizador deve carregar no botão 🛄

|          |                              |                                                                                                    | + Novo                                                                                                    |
|----------|------------------------------|----------------------------------------------------------------------------------------------------|----------------------------------------------------------------------------------------------------|
| NIF/NIPC | Percentagem de detenção      | Tipo de detenção                                                                                               |                                                                                                    |
| 00000001 | 50,000                       | Diretamente detidas                                                                                            | Q Ver 📋                                                                                                    |
| 00000000 | 40,000                       | Diretamente detidas                                                                                            | Q Ver                                                                                                    |
|          | NIF/NIPC 000000001 000000000 | NIF/NIPC         Percentagem de detenção           000000001         50,000           000000000         40,000 | NIF/NIPC         Percentagem de detenção         Tipo de detenção           000000001         50,000         Diretamente detidas           000000000         40,000         Diretamente detidas |

Se a percentagem indicada para um titular for superior a 5%, será gerada automaticamente uma mensagem informando o utilizador de que terá de continuar o preenchimento, indicando a estrutura acionista da Entidade identificada com participação igual ou superior a 5%.

| A empresa da Transparênc                                                                  | Nova Entidade<br>cia                         | A empresa da Transparência 🔹<br>Sucesso ✔ | Obter comprovativo                 | _              | Bem-vindo A Senhora Transparência I |
|-------------------------------------------------------------------------------------------|----------------------------------------------|-------------------------------------------|------------------------------------|----------------|-------------------------------------|
| A empresa da                                                                              | Transpa                                      | Estrutura acionista criada com            | sucesso. Como detém mais de 5% te  | erá de indicar |                                     |
|                                                                                           |                                              | a estrutura da sua entidade.              |                                    | Fechar         |                                     |
| * Aviso os dados da er                                                                    | ntidade terão d                              |                                           |                                    |                |                                     |
| Designação da<br>entidade                                                                 | A empresa o                                  | da Transparência                          |                                    |                |                                     |
|                                                                                           |                                              |                                           |                                    |                |                                     |
| NIPC                                                                                      | 000000000                                    |                                           |                                    |                |                                     |
| NIPC<br>Correio eletrónico *                                                              | 000000000<br>carla.martin                    | s@erc.pt                                  | Telefone geral                     |                |                                     |
| NIPC<br>Correio eletrónico *<br>Contabilidade<br>organizada? *                            | 000000000<br>carla.martin<br>Sim<br>Não      | s@erc.pt                                  | Telefone geral<br>Capital Social * |                | 0,00                                |
| NIPC<br>Correio eletrónico *<br>Contabilidade<br>organizada? *<br>Morada                  | 000000000<br>carla.martin:<br>• Sim<br>• Não | s@erc.pt                                  | Telefone geral<br>Capital Social * |                | 0,00                                |
| NIPC<br>Correio eletrónico *<br>Contabilidade<br>organizada? *<br>Morada<br>Código Postal | 000000000<br>carla.martin:<br>• Sim<br>• Não | s@erc.pt                                  | Telefone geral<br>Capital Social * |                | 0,00                                |

Como referido, todas as participações iguais ou superiores a 5% devem ser descritas. O sistema gera automaticamente um alerta para o utilizador continuar a descrever o titular da participação qualificada.

| Estrutura do capital social                   |                   |                         |                     |       |
|-----------------------------------------------|-------------------|-------------------------|---------------------|-------|
| * Clique para completar a informação          | deste accionista. |                         |                     |       |
| Inserção em massa                             |                   |                         |                     |       |
| Accionista                                    | NIF/NIPC          | Percentagem de detenção | Tipo de detenção    |       |
| Manuel Transparência                          | 00000001          | 50,000                  | Diretamente detidas | Q Ver |
| Maria da Transparência                        | 00000000          | 40,000                  | Diretamente detidas | Q Ver |
| <ul> <li>Maria Manuel Transparente</li> </ul> | 50000000          | 10,000                  | Diretamente detidas | Q Ver |

Quando seleciona o nome do titular da participação qualificada, abre-se um novo formulário para preenchimento de dados sobre o mesmo: correio eletrónico, se tem contabilidade organizada, capital social (em Euros) e tipo de sociedade. No mesmo formulário pode ainda ser descrita a respetiva Estrutura do Capital Social, devendo o utilizador selecionar a opção **«+Novo»**.

| stance and a sta                           |                           |                  |          |
|--------------------------------------------|---------------------------|------------------|----------|
| signação da<br>tidade                      | Maria Manuel Transparente |                  |          |
| PC                                         | 50000000                  |                  |          |
| rreio eletrónico *                         |                           | Telefone geral   |          |
| ntabilidade<br>janizada? *                 | ● Sim<br>● Não            | Capital Social * | 0,00     |
| rada                                       |                           |                  |          |
| digo Postal                                |                           | Localidade       |          |
| oo de Sociedade*                           | Escolha uma opção         |                  |          |
|                                            |                           |                  | H Guarda |
| <ul> <li>Estrutura do capital s</li> </ul> | ocial                     |                  |          |
| • Inserção em massa                        |                           |                  | + Novo   |
|                                            |                           |                  |          |

O «mapa» da respetiva cadeia de imputação surge no canto superior do ecrã, para que, a todo o tempo, o utilizador esteja contextualizado nessa cadeia.

| CITRANSPARÊNCIA<br>DOS MEDIA<br>ERC | va Entidade A empresa da Transparência           | Obter comprovativo                         | Bern-vindo A Senhora Transparência ! | Sair |
|-------------------------------------|--------------------------------------------------|--------------------------------------------|--------------------------------------|------|
| 🕈 > A empresa da Transparência      | a > Maria Manuel Transparente                    |                                            |                                      |      |
| ■ Maria Manuel 1                    | Transparente                                     |                                            |                                      |      |
| * Aviso os dados da ent             | tidade terão de ser gravados antes de se adicior | ar uma estrutura ou composição financeira. |                                      |      |
| Designação da<br>entidade           | Maria Manuel Transparente                        |                                            |                                      |      |
| NIPC                                | 50000000                                         |                                            |                                      |      |
| Correio eletrónico *                | XXXXXX@XX.XX                                     | Telefone geral                             |                                      |      |

Concluído o preenchimento, o utilizador poderá, a qualquer momento, editar e atualizar os dados relativos a cada titular da estrutura do capital social. Para editar os dados relativos a um titular, deverá carregar no botão <sup>Q, ver</sup>. O utilizador poderá também remover por completo o registo relativo a um titular de participação social, devendo, para o efeito, carregar no botão <sup>1</sup>.

Lembra-se que quaisquer alterações ao nível da estrutura do capital social da Entidade que diretamente detém o OCS, ou ao nível das participações qualificadas, que obrigatoriamente devem ser comunicadas ao abrigo da Lei n.º 78/2015, de 29 de julho, devem ser reportadas e atualizadas através da Plataforma.

A Plataforma permite ainda que a estrutura do capital social de uma Entidade seja introduzida através de uma «**Inserção em massa**», mediante o carregamento de um ficheiro CSV.

Esta funcionalidade é especialmente dirigida a Entidades em regime cooperativo ou associações cujo número de cooperadores / associados seja muito extenso (se a Entidade tiver mais de 10 titulares na estrutura do seu capital social, recomenda-se a opção pela inserção em massa). Também se considera o método mais adequado de preenchimento desta área da Plataforma em casos de pessoas coletivas não societárias sem capital social.

Um ficheiro CSV é um ficheiro de texto, em que os valores estão separados por vírgulas ou ponto e vírgulas, correspondendo cada linha a um registo diferente.

Estes ficheiros podem ser criados a partir de qualquer *software* de Folha de Cálculo, sendo o mais comum o Microsoft Excel. Os campos que devem figurar (por esta ordem) são:

- O caracter "C" ou "S" consoante o associado seja pessoa (s)ingular ou (c)oletiva;
- NIF/NIPC do associado ou cooperador;
- Nome do associado;

- Percentagem de detenção (número com até 3 casas decimais que represente a percentagem sem o símbolo «%»);

- Tipo de detenção (texto igual a alguma das hipóteses que aparecem nas opções de «Tipo de detenção»)

| 0     | 0-6-                 | Ŧ                  |                 |            |                     |                 |
|-------|----------------------|--------------------|-----------------|------------|---------------------|-----------------|
| 0     | Base Inserir         | Esquema d          | le Página Fórmu | las Dados  | Rever Ver           |                 |
| Colar |                      | Calibri<br>N I S - | • 11 • A A      |            | ≫ The Moldar Textor | o Ger<br>ar • 🕎 |
| Área  | a de Transferência 👒 | Tipo d             | e Letra 🦷       |            | Alinhamento         | G.              |
|       | A7                   | <b>-</b> (• )      | fx              |            |                     |                 |
|       | А                    | В                  | С               | D          | E                   | F               |
| 1     | Singular/Colectivo   | NIF                | Nome            | % Detenção | Tipo Detenção       |                 |
| 2     | S                    | 123456789          | Manuel António  | 2,00       | Diretamente detidas |                 |
| 3     | S                    | 987654321          | António Manuel  | 2,00       | Diretamente detidas |                 |
| 4     | S                    | 123789456          | Maria Antónia   | 2,00       | Diretamente detidas |                 |
| 5     | S                    | 789456123          | Antónia Maria   | 2,00       | Diretamente detidas |                 |
| 6     |                      |                    |                 |            |                     |                 |
| 7     |                      | ]                  |                 |            |                     |                 |
| 8     |                      |                    |                 |            |                     |                 |
| 9     |                      |                    |                 |            |                     |                 |
| 10    |                      |                    |                 |            |                     |                 |

Nota: no ficheiro final não deve constar a linha 1, aqui representada apenas para ilustrar que informação deve constar nas células respetivas.

Depois de construído/obtido o ficheiro, deverá ser guardado como «CSV».

| 6 | 📧 Guardar como      | Livro do Excel<br>Livro com Permirsão para Macros do Excel                 | associ | iados - Mie | crosoft Excel |
|---|---------------------|----------------------------------------------------------------------------|--------|-------------|---------------|
| ſ | ← → * ↑             | Livro do Excel 97-2003                                                     |        |             |               |
|   | Organizar 👻 🛛 No    | Dados XML<br>Página Web de ficheiro único<br>Pázina Web                    | F-0 .0 | • Eorm      | 🛃 Eo          |
|   | 📃 Ambiente de       | Modelo do Excel                                                            | a 🕺 🍝  | Condi       | cional * comc |
| Ŀ | Transferência       | Modelo com Permissão para Macros do Excel<br>Modelo do Excel 97-2003       | 1      | G.          | Est           |
|   | Documentos          | Texto (Separado por tabulações)                                            | 1      |             |               |
|   | 📰 Imagens           | Folha de Cálculo XML 2003                                                  | 2      | J           | K             |
| _ | diversos            | Livro do Microsoft Excel 5.0/95                                            |        |             |               |
|   | mestrado            | CSV (Separado por vírgulas)<br>Texto formatado (separado por espaços)      |        |             |               |
|   | 👌 Música            | Texto (Macintosh)                                                          |        |             |               |
|   | 📑 Vídeos            | CSV (Macintosh)<br>(CSV (Macintosh)<br>(CSV (MS-DOS)                       |        |             |               |
| - | 📧 Microsoft Offic   | DIF (Data Interchange Format)                                              |        |             |               |
|   | Nome de ficheiro:   | SYLK (Symbolic Link)<br>Suplemento do Excel<br>Suplemento do Excel 97-2003 |        |             |               |
| - | Guardar com o tipo: | PDF                                                                        |        |             |               |
|   | Autores:            | Documento XPS<br>Folha de Cálculo OpenDocument                             |        |             |               |
|   | ∧ Ocultar pastas    | Ferramentas 🔻 Guardar Cancelar                                             |        |             |               |
| 1 | 5                   |                                                                            |        |             |               |

O utilizador também pode gerar um ficheiro CSV a partir de um .txt (formato do bloco de notas). Neste caso, todos os dados deverão ser separados por vírgulas ou ponto e vírgula, como se ilustra no exemplo em baixo.

#### Lista de cooperantes ou associados - Bloco de notas

| Ficheiro Editar Formatar | Ver | Ajuda        |      |          |
|--------------------------|-----|--------------|------|----------|
| "Manuel António",        |     | "123456789", | "2", | "Direta" |
| "António Manuel,         |     | "987654321", | "2", | "Direta" |
| "Maria Antónia",         |     | "123789456", | "2", | "Direta" |
| "Antónia Maria",         |     | "789456123", | "2", | "Direta" |

De seguida, deverá guardar o ficheiro com a extensão "CSV".

🦉 Lista de cooperantes ou associados - Bloco de notas

| Ficheiro Editar Formatar V         | er Ajuda                  |                      |    |                  |               |        |
|------------------------------------|---------------------------|----------------------|----|------------------|---------------|--------|
| Guardar como                       |                           |                      |    |                  |               | ×      |
| ← → × ↑ 🖺 > Este                   | PC > Documentos           | ~                    | Ū  | Procurar em Doc  | umentos       | ٩      |
| Organizar 🔻 Nova past              | a                         |                      |    |                  | == -          | ?      |
| 🗸 🖈 Acesso Rápido 🔷                | Nome                      | ^                    | Da | ata de modificaç | Тіро          |        |
| Ambiente de 🖈                      | 🗐 Estrutura do capital    | social da associação | 09 | /04/2016 11:51   | Folha de Cál  | culo   |
| 👆 Transferência 🖈                  | 🖺 Livro1                  |                      | 23 | /03/2016 11:40   | Ficheiro de V | /alore |
| 🗄 Documentos 🖈                     |                           |                      |    |                  |               |        |
| 📰 Imagens 🖈                        |                           |                      |    |                  |               |        |
| diversos                           |                           |                      |    |                  |               |        |
| mestrado                           |                           |                      |    |                  |               |        |
| 👌 Música                           |                           |                      |    |                  |               |        |
| Vídeos                             |                           |                      |    |                  |               |        |
| > 💪 OneDrive 🗸 🧹                   | c                         |                      |    |                  |               | >      |
| Nome de ficheiro: Lista de         | e cooperantes ou associac | OS.CSV               |    |                  |               | ~      |
| Guardar com o tipo: Todos o        | os ficheiros              | <b>U</b>             |    |                  |               | ~      |
|                                    | Codificação               | ANSI                 | ~  | Guardar          | Cancala       |        |
| <ul> <li>Ocultar pastas</li> </ul> | Codificação:              | ANDI                 | ~  | Guardar          | Cancela       |        |

Na área "Estrutura do Capital Social/ Participações Sociais" da Plataforma, o utilizador deverá selecionar a opção «Inserção em massa» e carregar o ficheiro CSV, selecionando como caracter separador o «;» (ponto e vírgula). Assim que carrega o ficheiro, deverá, para finalizar o processo, carregar na tecla «OK», depois de os registos aparecerem.

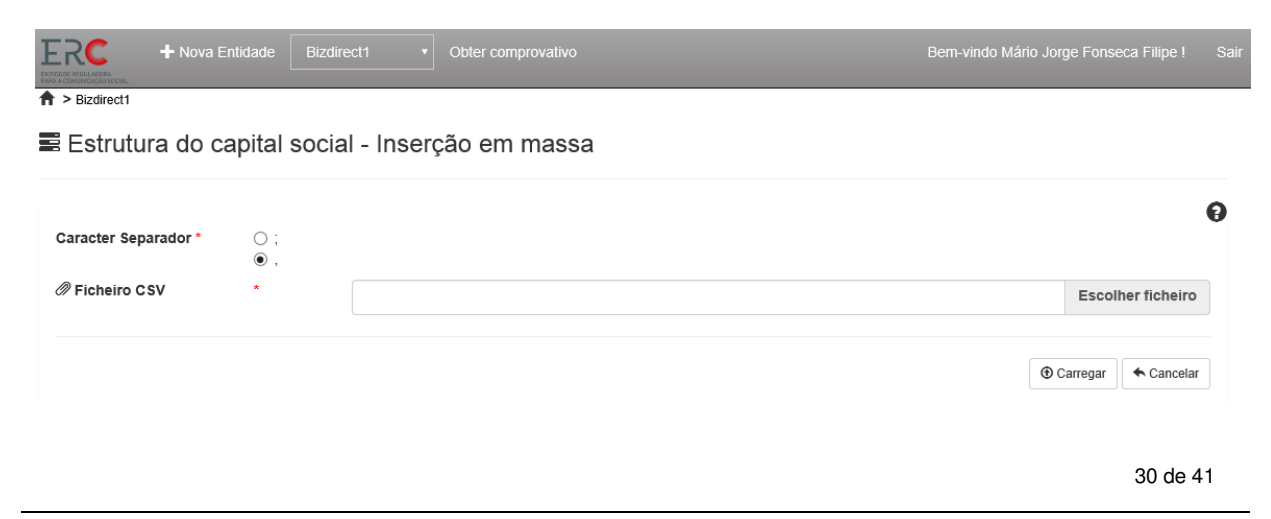

Quer desde o carregamento do ficheiro até aparecer a lista dos sócios e o «OK»; quer depois quando clica em «OK» para finalizar o processo, poderá demorar algum tempo, cerca de um minuto. É normal que assim ocorra.

Após uma inserção em massa, será disponibilizado um botão para remoção em massa com o nome **«Eliminação em massa»**. Ao carregar neste botão, o utilizador irá remover todas as inserções em massa efetuadas.

| <ul> <li>Estrutura do capital</li> </ul> | social                |             |                     |                                                                           |        |
|------------------------------------------|-----------------------|-------------|---------------------|---------------------------------------------------------------------------|--------|
| ⊕ Inserção em massa                      | 🗙 Eliminação em massa |             |                     |                                                                           | + Novo |
| Accionista                               | NIF/                  | NIPC Perce  | entagem de detenção | Tipo de detenção                                                          |        |
| Bizdirect2                               | 2310                  | 029355 10,3 | 1                   | Detidas pelos membros dos seus órgãos de administração ou de fiscalização | /er    |

# 4.4 OCS

Nesta área, o utilizador pode inserir ou atualizar informações sobre o ou os OCS associados à Entidade em contexto.

Para adicionar um novo OCS, deverá carregar no botão «+**Novo**» e será apresentado um formulário para preenchimento dos dados do OCS.

| OCSs                    |                   |       |        |
|-------------------------|-------------------|-------|--------|
|                         |                   | -     | + Novo |
| signação                | Número de registo |       |        |
| Jornal da Transparência | 000000            | Q Ver | â      |
|                         |                   |       |        |
|                         |                   |       |        |
|                         |                   |       |        |
|                         |                   |       |        |
|                         |                   |       |        |

Sobre cada OCS, o utilizador deve indicar a Designação, Número de Registo (na ERC), Tipo de OCS (a partir de um conjunto de opções de preenchimento pré-definidas), Distrito, Nome e NIF do Responsável Editorial. Lembra-se que os campos assinalados com (\*) são de preenchimento obrigatório. Concluído o preenchimento, o utilizador deve carregar no botão «**Guardar**».

| OCSs                |                   |   |                     |  |
|---------------------|-------------------|---|---------------------|--|
|                     |                   |   |                     |  |
| Designação *        |                   |   |                     |  |
| Número de registo * |                   |   |                     |  |
| Correio eletrónico  |                   |   | Telefone geral      |  |
| Tipo de OCS*        | Escolha uma opção |   |                     |  |
| Morada              |                   |   |                     |  |
| Código Postal       |                   |   | Localidade          |  |
| Distrito *          | Escolha uma opção | • |                     |  |
| NIF do Responsável  |                   |   | Nome do Responsável |  |

Se o Tipo de OCS selecionado for um «Operador de Rádio» ou «Operador Televisivo», o utilizador deverá ainda preencher informações relativas ao «Serviço de programas», nomeadamente, a Designação, NIF e Nome do Responsável. Concluído o preenchimento, deve carregar no botão «**Guardar**».

Serviço de programa

| Designação *         |                       | Θ                  |
|----------------------|-----------------------|--------------------|
| NIF do Responsável * | Nome do Responsável * |                    |
|                      |                       | H Guardar Cancelar |

Caso pretenda editar os dados relativos a um OCS já existente, o utilizador deve carregar no botão <sup>Q ver</sup>. O utilizador também poderá eliminar o registo de um OCS, selecionando o botão <sup>®</sup>.

| TRANSPARÊNCIA<br>DOS MEDIA<br>ERC<br>A empresa da Transparência | Obter comprovativo | Bem-vindo A Senhora Transparência ! | \$ |
|-----------------------------------------------------------------|--------------------|-------------------------------------|----|
| ▲ OCSs                                                          |                    |                                     |    |
|                                                                 |                    | + Novo                              |    |
| Designação                                                      | Número de registo  |                                     |    |
| O Jornal da Transparência                                       | 000000             | Q Ver                               |    |
|                                                                 |                    |                                     |    |
|                                                                 |                    |                                     |    |

#### 4.5 Caracterização financeira

Nesta área, o utilizador pode inserir ou atualizar dados da caracterização financeira associados à Entidade, de acordo com as exigências legais e do Regulamento n.º 348/20016, da Entidade Reguladora para a Comunicação Social, publicado no *Diário da República*, 2.ª série, n.º 64, a 1 de abril de 2016.

Para inserir informação financeira sobre a Entidade, o utilizador deverá carregar no botão «+Novo».

| Caraterização fi  | panceira                         |                                          |           |
|-------------------|----------------------------------|------------------------------------------|-----------|
| Caraterização III | nanceira                         |                                          | a de sure |
| Ano               | Montantes dos rendimentos totais | Montantes dos passivos totais no balanço |           |
| 2015              | 12000                            | 0                                        | Q Ver     |
| 2014              | 0                                | 0                                        | QVer      |
|                   |                                  |                                          |           |
|                   |                                  |                                          |           |
|                   |                                  |                                          |           |

Abre-se automaticamente um formulário com vários campos numéricos (em Euros), que o utilizador deve preencher. Apenas é possível definir uma caraterização financeira por cada exercício anual, a terminar a 31 de dezembro. Concluído o preenchimento, o utilizador deverá carregar no botão «**Guardar**».

| > A empresa da Transparênci Caraterização | *<br>financeira                     |                        |                                          |                   |
|-------------------------------------------|-------------------------------------|------------------------|------------------------------------------|-------------------|
| Ano *                                     | 2016                                | •                      | Solicito pedido de confide               | ncialidade 🗆      |
| Atividade Principal                       | Outra                               | •                      | Os dados financeiros<br>dizem respeito a | Escolha uma opção |
| Ativo Total *                             |                                     | 0,00                   | Capital próprio *                        | 0,00              |
| Passivo total *                           |                                     | 0,00                   |                                          |                   |
| Aontantes dos rendimer                    | ntos totais *                       |                        |                                          | 0,0               |
| lontantes dos passivos                    | totais no balanço *                 |                        |                                          | 0,00              |
| Montantes totais dos pa                   | ssivos contingentes com impacto mat | terial nas decisões ec | onómicas *                               | 0,00              |
| Escolha uma opção                         |                                     |                        | •                                        | 0,00              |
|                                           |                                     |                        |                                          |                   |

Se na descrição da Entidade, o utilizador tiver indicado que a Atividade Principal é «Outra», deverá indicar se os dados financeiros dizem respeito à totalidade da atividade da organização ou apenas à atividade de comunicação social.

| E Caraterização             | financeira |      |                            |                                                                                                    |      |
|-----------------------------|------------|------|----------------------------|----------------------------------------------------------------------------------------------------|------|
| Ano *                       | 2016       | •    | Solicito pedido de confide | encialidade 🗆                                                                                                    |      |
| Atividade Principal         | Outra      | •    | Os dados financeiros       | Escolha uma opção                                                                                                    | ,    |
|                             |            |      |                            | <ul> <li>Escolha uma opção<br/>À totalidade da atividade da organização<br/>Apenas à atividade de comunicação social</li> </ul> |      |
| Ativo Total *               |            | 0,00 | Capital próprio *          |                                                                                                    | 0,00 |
| <sup>o</sup> assivo total * |            | 0.00 |                            |                                                                                                    |      |

Se o utilizador pretender alterar algum dado de caraterização financeira, deverá carregar no botão <sup>Q ver</sup>.

Caso o utilizador tenha submetido ou venha a submeter à ERC um pedido de confidencialidade sobre indicadores financeiros, deverá selecionar o quadrado em que indica **«Solicito pedido de confidencialidade**».

| Concernation of the second second sec |             |
|----------------------------------------------------------------------------------------------------|-------------|
| 🕈 > A empresa da Transparência                                                                                                    |             |
| 🛢 Caraterização financeira                                                                                                    |             |
|                                                                                                    |             |
| Ano * Solicito pedido de confidencialidade 🖉                                                                                                    | 9           |
| Atividade Principal Outra OS dados financeiros dizem respeito a                                                                                                    | uma opção 🔹 |
|                                                                                                    |             |
| Ativo Total * 0,00 Capital próprio *                                                                                                    | 0,00        |
| Passivo total * 0,00                                                                                                    |             |

Após a criação de um registo de caraterização financeira, será ainda possível ao utilizador indicar quais os clientes relevantes e ainda os detentores relevantes de passivo (as entidades que representem mais de 10% dos rendimentos e dos passivos totais e a que rubricas se referem). Para estas situações, se o utilizador pretender inserir um novo registo, deve carregar em **«+Novo**».

| Clientes Relevantes       |                |                           |
|---------------------------|----------------|---------------------------|
|                           |                | + Nov                     |
| NIF/NIPC                  | Nome           | Percentagem de rendimento |
| A sua pesquisa não retorn | ou resultados! |                           |
|                           |                |                           |
|                           |                |                           |
|                           |                |                           |
|                           |                |                           |
|                           |                |                           |
|                           |                |                           |
|                           |                |                           |

| Detentores relevantes de passivo |                |             |  |  |
|----------------------------------|----------------|-------------|--|--|
|                                  |                | + Novo      |  |  |
| NIF/NIPC                         | Nome           | Percentagem |  |  |
| A sua pesquisa não retorn        | ou resultados! |             |  |  |
|                                  |                |             |  |  |
|                                  |                |             |  |  |
|                                  |                |             |  |  |
|                                  |                |             |  |  |
|                                  |                |             |  |  |
|                                  |                |             |  |  |
|                                  |                |             |  |  |

Para os clientes relevantes, o utilizador deve inserir o NIF ou NIPC, Nome, a Percentagem de rendimento e indicar a rubrica de rendimentos que representa.

#### Clientes Relevantes

| NIF/NIPC                     | Nome                         |          |               |
|------------------------------|------------------------------|----------|---------------|
| Percentagem de<br>rendimento |                              |          | 0,00          |
|                              | Direitos de transmissão      |          |               |
|                              | Indemnizações compensatórias |          |               |
|                              | Outros                       |          |               |
|                              | Publicidade                  |          |               |
|                              | Vendas de conteúdos          |          |               |
|                              |                              |          |               |
|                              |                              | 🗎 Guarda | ar 🔦 Cancelar |

Já para os Detentores de passivo, o utilizador tem que indicar o NIF ou NIPC, Nome, Percentagem e o Tipo de passivo.

| IF/NIPC     | Nome                                          |      |
|-------------|-----------------------------------------------|------|
| Percentagem |                                               | 0,00 |
|             | Contas correntes e descobertos bancários      |      |
|             | Dívidas a fornecedores                        |      |
|             | Dívidas perante o Estado                      |      |
|             | Financiamentos bancários                      |      |
|             | Einanciamentos titulados como papel comercial |      |
|             | Garantias                                     |      |
|             | Instrumentos financeiros derivados            |      |
|             | 🔲 Letras                                      |      |
|             | 🔲 Livranças                                   |      |
|             | Obrigações ou outros afins                    |      |
|             | Outros                                        |      |
|             | Suprimentos de sócios                         |      |
|             |                                               |      |

Concluído o preenchimento, o utilizador deverá carregar no botão «Guardar».

## 4.6 Governo Societário

Nesta área, o utilizador pode inserir ou atualizar o ficheiro contendo o relatório de governo societário associado à Entidade em contexto, de acordo com as exigências legais e do Regulamento n.º 348/20016, da Entidade Reguladora para a Comunicação Social, publicado no *Diário da República*, 2.ª série, n.º 64, a 1 de abril de 2016.

Para adicionar um novo ficheiro, o utilizador deve carregar em «+Novo».

| ▲ Governo Societário |         |        |
|----------------------|---------|--------|
|                      |         | + Novo |
| Ano                  | ₹ Anexo |        |
| 2015                 | ŧ       | Q Ver  |
| 2016                 |         | Q Ver  |
|                      |         |        |
|                      |         |        |
|                      |         |        |
|                      |         |        |
|                      |         |        |

# Será apresentado o seguinte formulário:

#### E Governo Societário

|         |   |                                                                                           | 6                      |
|---------|---|-------------------------------------------------------------------------------------------|------------------------|
| Ano     | * | 2015                                                                                      | •                      |
| 🖉 Anexo | * |                                                                                           | Escolher ficheiro      |
|         |   | <ul> <li>O tamanho máximo do ficheiro é de 4MB</li> <li>Anexo em formato 'pdf'</li> </ul> | Limpar Ficheiro        |
|         |   |                                                                                           | 🗎 Guardar 🕽 🗲 Cancelar |

O utilizador deve indicar o ano e escolher o ficheiro de governo societário a inserir (formato PDF).

Se pretender fazer *download* do ficheiro inserido, poderá carregar no botão 💌 na tabela ou então aceder ao registo e carregar sobre o nome do ficheiro.

| ▼ Anexo<br>↓ | Q Ver |
|--------------|-------|
| ▼ Anexo      | Q Ver |
| +            | Q Ver |
|              | Q Ver |
|              |       |
|              |       |
|              |       |
|              |       |
|              |       |
|              |       |

O utilizador poderá ainda substituir o ficheiro, bastando remover o atual e inserir um novo (para cada ano só poderá ser inserido um ficheiro).

|         |   |                    |                    | 8   |
|---------|---|--------------------|--------------------|-----|
| Ano     | * | 2015               |                    | ¥   |
| 🖉 Anexo | • | close programs.png | â                  |     |
|         |   |                    | 🗎 Guardar 🖌 Cancel | lar |
|         |   |                    |                    |     |

Para remover um registo do governo societário, deverá carregar em 💼 na tabela.

# 5. COMPROVATIVO

Se pretender obter um comprovativo dos dados inseridos na Plataforma, o utilizador deve carregar no botão «**Obter Comprovativo**» que se encontra no topo do ecrã.

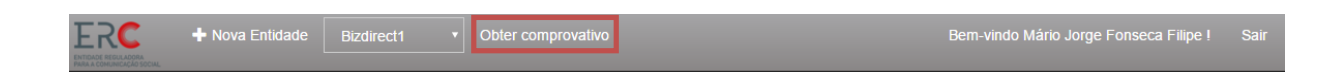

O comprovativo será enviado ao utilizador em formato pdf através de mensagem de correio eletrónico.

O comprovativo integra um conjunto de alertas, caso detete faltas ou insuficiências de informação.

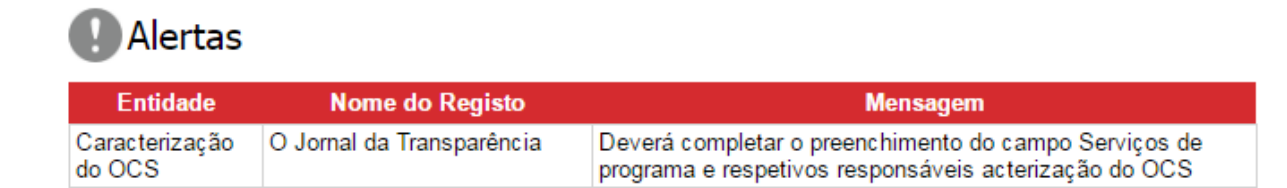